# BANK ENTERPRISE AWARD PROGRAM

# OPEN

# BEA PROGRAM CIMS USER INSTRUCTIONS

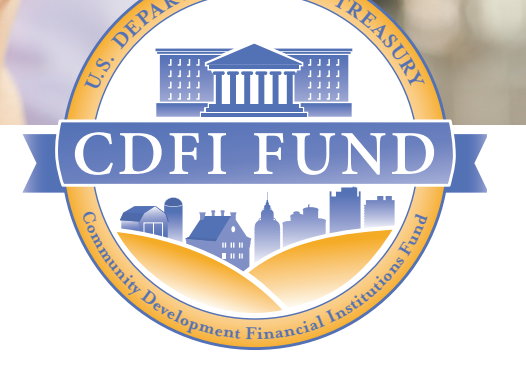

WWW.CDFIFUND.GOV/BEA

**NOTE:** These instructions are intended to serve as additional guidance for BEA Program Applicants and prior Award Recipients to determine whether a transaction occurred at an address or in a census tract that meets the definition of a BEA Distressed Community. The Bank Enterprise Award Program Notice of Funding Availability (NOFA) provides BEA Program Applicants with information on designating a Distressed Community.

For general instructions on using the CDFI Fund Information Mapping System (CIMS4), please see the most recent version of the CIMS User Instruction Manual on the CDFI Fund's website at: <a href="https://www.cdfifund.gov/Documents/CIMS%20USER%20FINAL%20Aug%2025%202017.pdf">https://www.cdfifund.gov/Documents/CIMS%20USER%20FINAL%20Aug%2025%202017.pdf</a>

## Section 1 - How to Determine if an Individual Address or Census Tract Qualifies for BEA

- 1. Users can access the CIMS4 mapping system via AMIS or the CDFI Fund's public website.
- 2. To login via AMIS:
  - a. Go to the AMIS website: amis.cdfifund.gov and log into AMIS
  - b. Click the "App Launcher" tab within AMIS
  - c. Click on the myCDFI Fund app
  - d. Go to the CIMS4 mapping system
  - e. Select BEA Maps.
- 3. To login via the CDFI Fund's public website:
  - a. Go to the CDFI Fund's website: www.cdfifund.gov
  - b. Go to "Tools & Resources"
  - c. Click on "CIMS Mapping Tool"
  - d. Click the "Public" button
  - e. Select "BEA"
- 4. Users may determine whether a transaction has occurred in a BEA Distressed Community by searching in CIMS by either: (1) address, or (2) census tract number.
- 5. To search by address:
  - a. Enter street address, city, and zip code into the search bar in the top left.

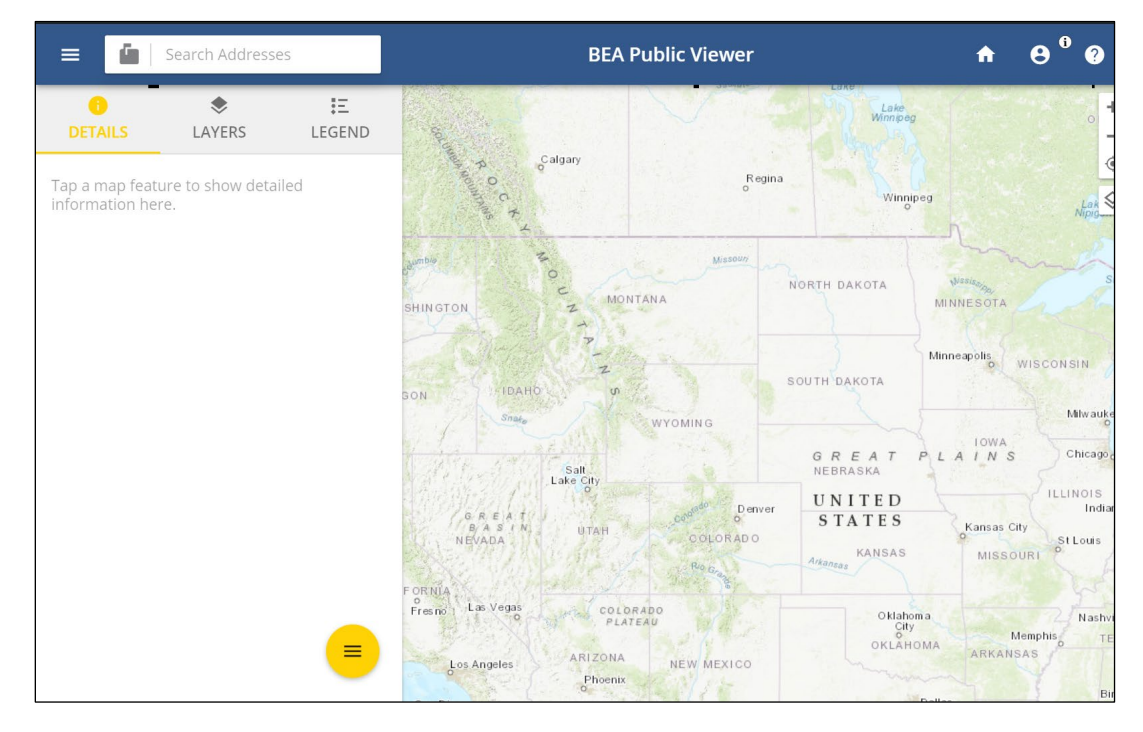

b. Click the magnifying glass to begin the search. Then select the location identified by CIMS4 directly below the search box. (For detailed instructions

on how to conduct a search for a census tract or address, go to the **Help** menu and select **Help** to follow the CIMS4 instructions.)

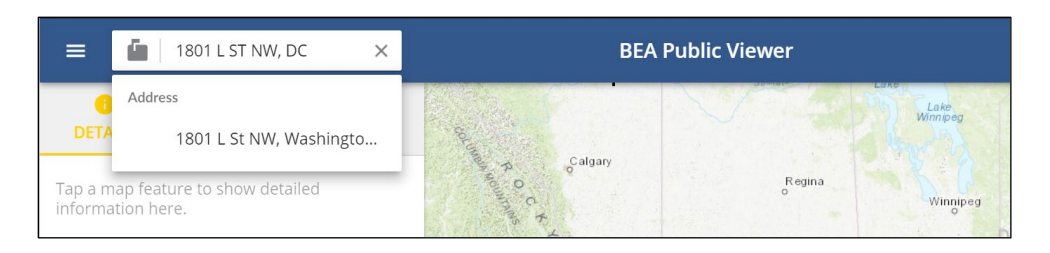

c. An InfoWindow will pop open, displaying information about the address search result. More information can be found in the Details Tab.

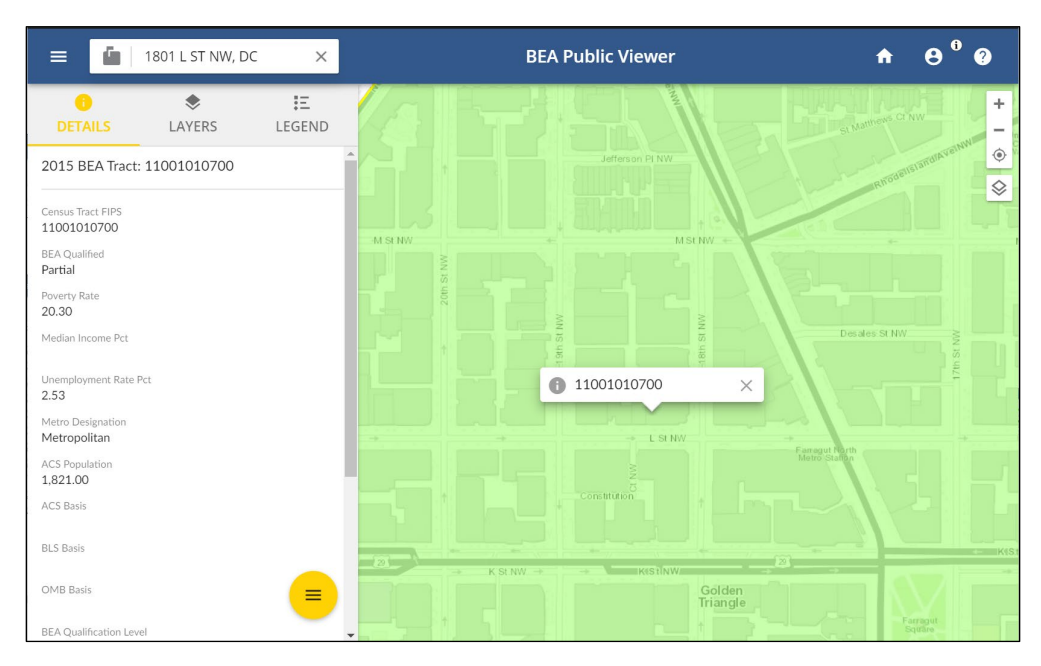

- d. See instructions displayed at item # 7 on how to determine BEA qualification status.
- 6. To search by census tract:
  - a. Click on the mailbox icon in the Search Bar to the left of the page.
  - b. Select 2015 BEA Eligible Tract and enter the census tract number of the transaction<sup>1</sup> to see if it qualifies. (For detailed instructions on how to conduct a search for a census tract, go to the Help menu and select Help to follow the CIMS4 instructions.)

<sup>&</sup>lt;sup>1</sup> All transactions submitted by BEA Program Applicants or prior Award Recipients must meet the definition of a BEA Qualified Activity, as defined in the NOFA, in order to be considered for an award. For the FY 2021 funding round, Applicants must use the 2015 BEA Eligible Tracts.

Determining if a Transaction Occurred in a BEA Distressed Community

### NOTE:

The Consolidated Appropriations Act of 2020 expanded the definition of PPCs to include territories and possessions of the United States (US) based on the Island Areas Decennial Censuses or equivalent data of the Bureau of the Census. BEA Program applicants should note that only Qualified Activity transactions that occur in areas determined by the CDFI Fund to be BEA qualified Distressed Communities will count towards a BEA Award PPC Commitment. The CDFI Fund has updated the BEA Program Eligibility Data spreadsheet to reflect the BEA Qualified Distressed Community Determination for census tracts located in the US territories and possessions, and the overall PPC designation of these areas.

For the FY 2021 funding round, Applicants should only use the **2015 BEA Eligible Tracts**.

When searching by address, results displayed will automatically reflect the **2015 BEA Eligible Tract** layer. Examples provided in this document will display the **2015 BEA Eligible Tract** layer.

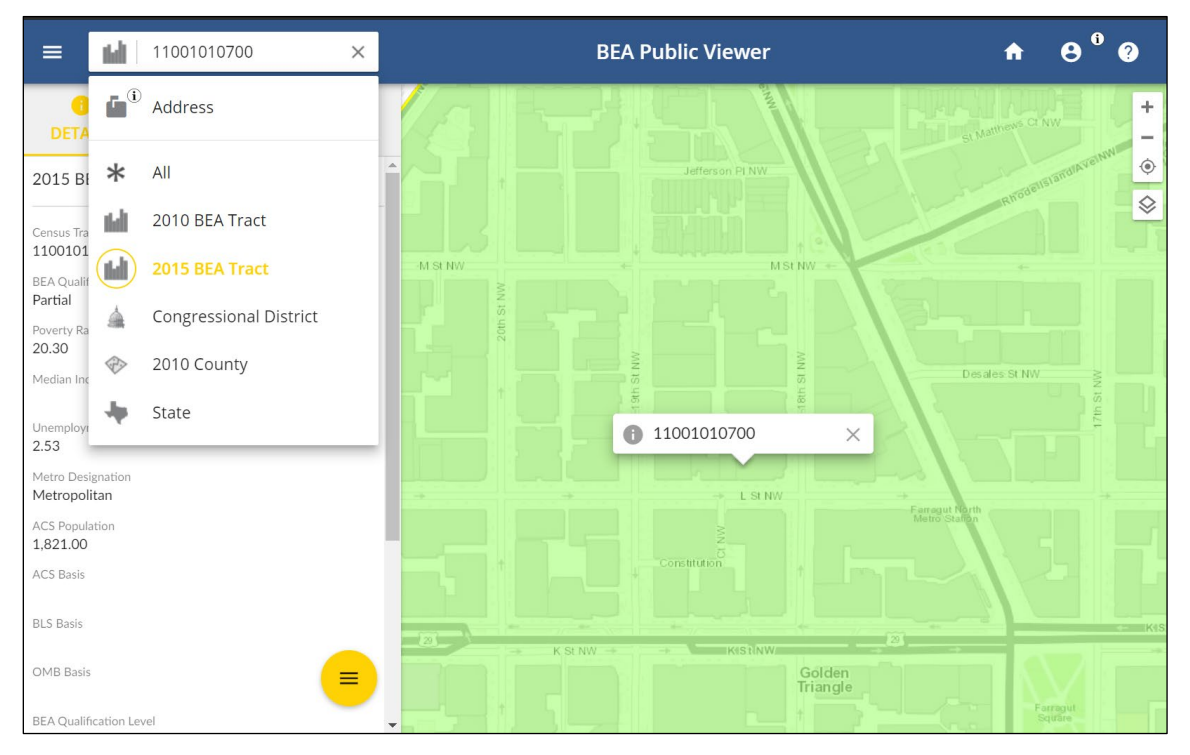

c. Click the magnifying glass to begin the search. Then select the location identified by CIMS4 directly below the search box.

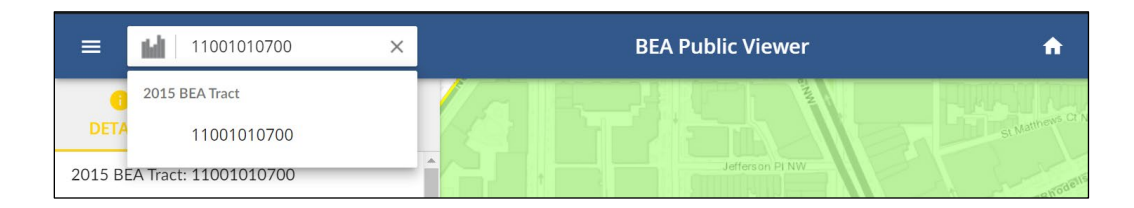

d. An InfoWindow will pop open, displaying information about the census tract. Click the Details Tab to view more information.

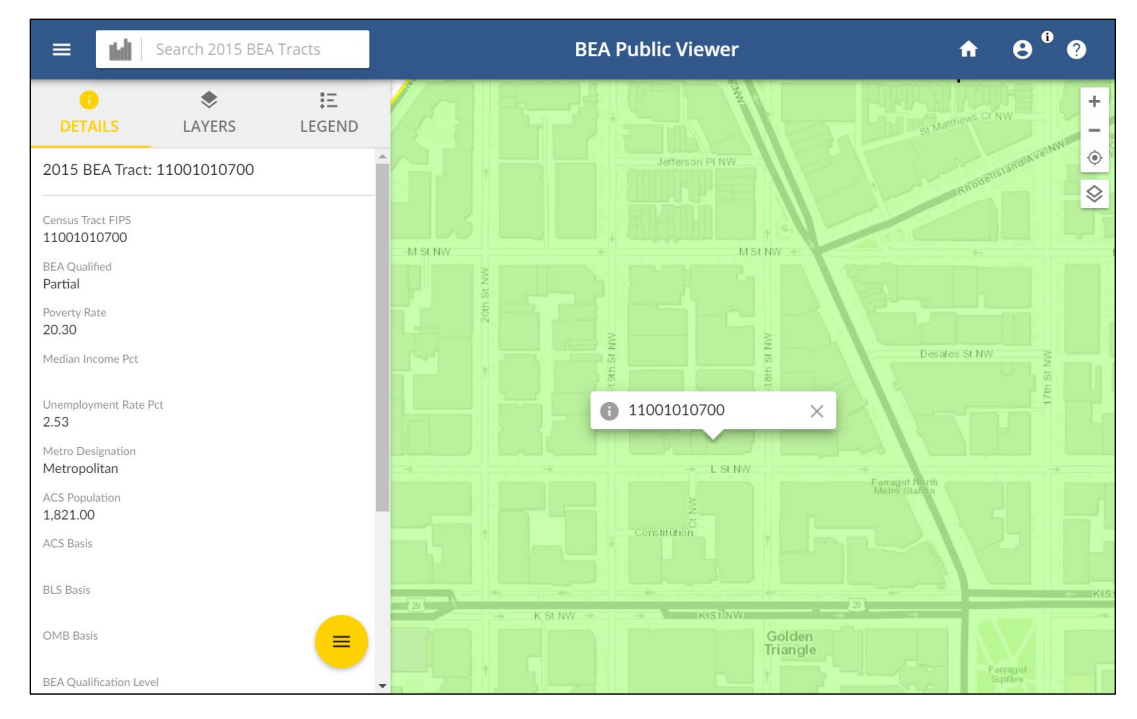

- 7. BEA Qualification status is indicated in the Details Tab:
- a. If the census tract is a BEA Qualified Distressed Community, the Details Tab will indicate "BEA Qualified: Yes". No further action is necessary to determine qualification status and the transaction can be included in the BEA Program Application.
- b. If the census tract is not a BEA Qualified Distressed Community, the Details Tab will indicate "BEA Qualified: No". No further action is necessary to determine qualification status and the transaction should not be included in the BEA Program Application.
- c. If the census tract partially qualifies, the Details Tab will indicate "BEA Qualified: Partial". To determine if the census tract ultimately meets the BEA definition of a Distressed Community, based on contiguous census tracts, the Info-Window will indicate either "Qualified Based on Contiguity: Yes" or "Qualified Based on Contiguity: No".
- d. If the census tract is located in a Persistent Poverty County (PPC), the Info-Window will indicate "Yes" (see above screenshot). No further action is necessary and the transaction can be considered in meeting the PPCs commitment.

e. If the Census tract is not located in a Persistent Poverty County, the Info-Window will indicate "No." <sup>2</sup>

Users can also review the BEA Program Eligibility tabular data at:

<u>https://www.cdfifund.gov/research-data/Pages/default.aspx</u> and scroll down to the "Program Eligibility Guidance" section, in order to view the qualification status.

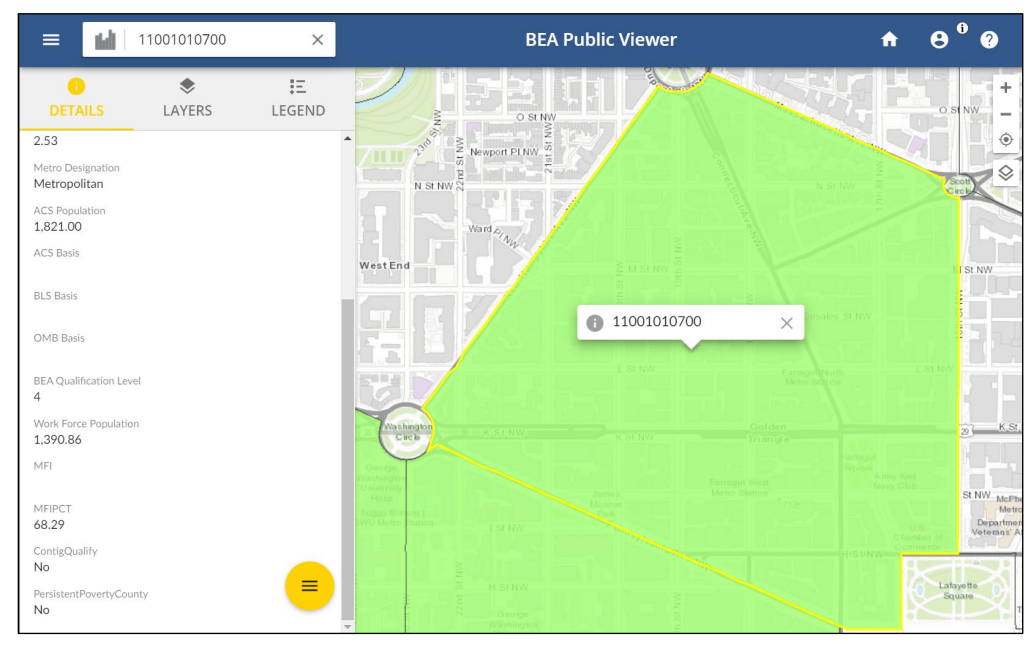

**NOTE:** Census tracts are color coded, based on BEA qualification status. Color legends may reflect different colors when logged in via AMIS vs. the CDFI Fund's website. Please refer to the Legend icon below the search bar to identify the appropriate color coding.

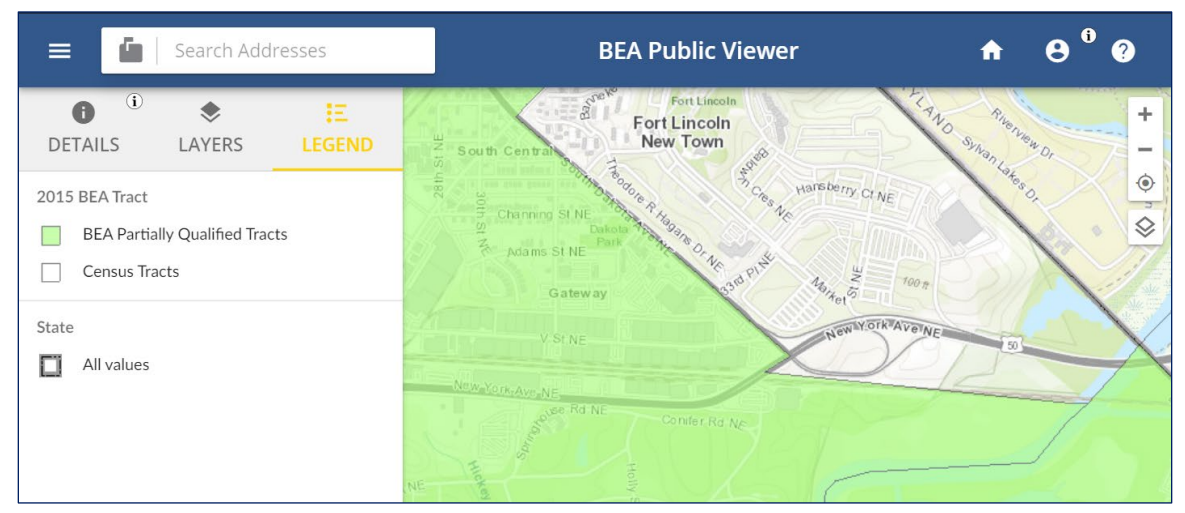

- 8. Prior BEA Award Recipients reporting on their use of FY <u>2019 and FY 2020</u> awards may determine if a census tract qualifies based on 2015 eligibility criteria. Users can either:
  - a. follow the same steps above and select 2015 BEA Eligible Tract.; or

<sup>&</sup>lt;sup>2</sup> Prior Award Recipients are required to meet the PPC commitment noted in their Award Agreement, when applicable.

Determining if a Transaction Occurred in a BEA Distressed Community

- b. Click the arrow below the search bar and select the Layers icon.
- e ° ? **BEA Public Viewer** G. Search Addresses A ≡ 0 三 Bar ۲ ÷ Fort Lincoln New Town NO Sylvan Lakes LAYERS DETAILS LEGEND \_ ٢ Hansberry Ct NE i CIMS Layers  $\Diamond$ CDFI Headquarters 2010 BEA Tract - All 2015 BEA Tract - All York Ava ~ Congressional District - No Labels MSA 2010 County - No Labels ✓ State
- c. Select 2015 BEA Eligible Tract all.

### Section 2 - Bulk Address Management Tool

1. In AMIS, open the dropdown on the right-hand side of the page. Select TLR Import/Export Certify Page.

| AWARDS<br>NANAGEMENT<br>ORMATION SYSTEM<br>Search Search                                                                                                    | ${\cal G}$ Switch to Lightning Experience Kim                                                                                                    | n Fugel 🔻 Setup Help & Training AMIS 💌                                                                                                    |
|----------------------------------------------------------------------------------------------------|----------------------------------------------------------------------------------------------------|----------------------------------------------------------------------------------------------------|
| Organizations         Contacts         Notices         Funding Applications           Image: Transmission of the second of the second of | Reports     Certification Applications     Questionnaire     Questions     Reviewer Profiles     Scorecards     A       Share     Download Salesfore<br>Run your business<br>Salesforce.<br>Skip >     Image: Constraint of the score of the score of the scor | Annual Review Templates +  Application Review Teams Awards Qualified Reviewer Pools Payments Application Templates External Contacts NMTC Reports NMTC Document Templates NMTC Panel Reviews NMTC Chanaced Permissions TLR ImportExport/Cartify Page GeoCoding Data |
| Dashboard<br>As of 121772020 2:24 PM. Displaying data as System Administrator X.                                                                                                    | Refresh                                                                                                    | Customze Pi                                                                                                    |

2. On the TLR Import/Export Certify page, search for the organization by clicking on the magnifying glass icon.

| AWARDS<br>MANAGEMENT<br>INFORMATION SYSTEM | earch             | Search               |         |                            |               |           | 🖗 Switch to Lightni | ing Experience | Kim Fugel 🔹   | Setup He  | elp & Training |
|--------------------------------------------|-------------------|----------------------|---------|----------------------------|---------------|-----------|---------------------|----------------|---------------|-----------|----------------|
| Home Organizations                         | Contacts Notices  | Funding Applications | Reports | Certification Applications | Questionnaire | Questions | Reviewer Profiles   | Scorecards     | Annual Review | Templates | + •            |
| TLR Import/Export                          | t/Certify         |                      | Next    | Cancel                     |               |           |                     |                |               |           |                |
| Please select an Orm                       | anization         |                      |         |                            |               |           |                     |                |               |           |                |
|                                            | Organization Name |                      | 9       |                            |               |           |                     |                |               |           |                |
|                                            |                   |                      | Next    | Cancel                     |               |           |                     |                |               |           |                |

3. A Lookup page will open. You can enter the full or partial organization name in the search box and click the Go! button to see search results. Remember to use the "\*" wildcard for partial searches.

| coffee*                                                   | Go!                                                      |
|-----------------------------------------------------------|----------------------------------------------------------|
| can use "*" as a wildcard                                 | next to other characters to improve your search results. |
|                                                           |                                                          |
|                                                           |                                                          |
|                                                           |                                                          |
| Clear Search Results                                      |                                                          |
| Clear Search Results<br>earch Results                     |                                                          |
| Clear Search Results<br>earch Results<br>rganization Name | EIN/TIN CDFI Control Number Control Number               |

4. If you have recently viewed an organization, it will appear in the Recently Viewed Organizations section of the page. Click the organization name to select the organization for bulk address import.

| Search                                   | Go!                                 | to improve your coarch reculte  |                |
|------------------------------------------|-------------------------------------|---------------------------------|----------------|
| Tou call use as a wholard                | THEXT TO OTHER CHaracters           | to improve your search results. |                |
|                                          |                                     |                                 |                |
|                                          |                                     |                                 |                |
| Recently Viewed Org                      | anizations                          |                                 |                |
| Recently Viewed Org                      | anizations                          |                                 |                |
| Recently Viewed Org                      | anizations<br>EIN/TIN               | CDFI Control Number             | Control Number |
| Recently Viewed Org<br>Organization Name | anizations<br>EIN/TIN<br>82-0731536 | CDFI Control Number             | Control Number |

5. The organization name will be selected. Click Next.

| AWARDS<br>AWAARDEN<br>INFORMATION SYSTEM                 |                                                            | Sandbox FULL02                                                              |
|----------------------------------------------------------|------------------------------------------------------------|-----------------------------------------------------------------------------|
| Home Organizations Contacts Notices Funding Applications | Reports Certification Applications Questionnaire Questions | Reviewer Profiles Scorecards Annual Review Templates + -                    |
| TLR Import/Export/Certify                                | Next Cancel                                                |                                                                             |
| Please select an Organization                            |                                                            |                                                                             |
| Organization Name 111 coffee bar                         | <i>€</i>                                                   |                                                                             |
|                                                          | Next Cancel                                                |                                                                             |
| Соругі                                                   |                                                            | ity Statement   Terms of Use   508 Compliance   Go to Salesforce mobile app |

6. The import/export page for the selected organization will be displayed. Click the **New\_GEOCODING\_Address.csv** link under the CDFI CSV section of the page.

| AWARDS<br>MANAGENENT<br>RMATION SYSTEM                                                           | Search                      |                              |                      | Ģ               | Switch to Lightning | Experience | (im Fugel + S | ntup Help 8 | Training | AMIS |
|--------------------------------------------------------------------------------------------------|-----------------------------|------------------------------|----------------------|-----------------|---------------------|------------|---------------|-------------|----------|------|
| Organizations Contacts Notices                                                                   | Funding Applications Report | s Certification Applications | Questionnaire        | Questions R     | eviewer Profiles    | Scorecards | Annual Review | r Templates | + •      |      |
| Organization                                                                                     |                             |                              |                      |                 |                     |            |               |             |          |      |
| Organization Name: 111 coffee bar Change C                                                       | organization                |                              |                      |                 |                     |            |               |             |          |      |
| Interim Certification Final Certification Fisca<br>Certify CDFI TLR Fiscal Year to Certify-CDFI: | Il Year to Certify-NMTC:    |                              |                      |                 |                     |            |               |             |          |      |
| mport/Export Guidance                                                                            |                             |                              |                      |                 |                     |            |               |             |          |      |
| NMTC Import/Export Guidance                                                                      |                             |                              | CDFI Import/Export G | uidance         |                     |            |               |             |          |      |
| TLR Data Export Template                                                                         |                             |                              |                      |                 |                     |            |               |             |          |      |
| New_NMTC_TLR_Project_August_2020.csv                                                             |                             |                              | Update_N             | MTC_TLR_Project | CSV                 |            |               |             |          |      |
| New_NMTC_TLR_Note_August_2020.csv                                                                |                             |                              | Update_N             | MTC_TLR_Note.cs | EX.                 |            |               |             |          |      |
| New_NMTC_TLR_Address_August_2020.csv                                                             |                             |                              |                      |                 |                     |            |               |             |          |      |
| New_NMTC_Loan_Source_and Disburements_A                                                          | ugust_2020.csv              |                              |                      |                 |                     |            |               |             |          |      |
|                                                                                                  |                             |                              |                      |                 |                     |            |               |             |          |      |
| New_CDFI_TLR_Project_August_2020.csv                                                             |                             | New_CDFI_TLR_                | Address_August_2020  | .csv            |                     |            |               |             |          |      |
| New_Consumer_Loans_Investments_Originated_                                                       | August_2020.csv             | New_GEOCODIN                 | G_Address.csv        |                 |                     |            |               |             |          |      |
|                                                                                                  |                             |                              |                      |                 |                     |            |               |             |          |      |
| NMTC_TLR_Xml_Schema.xsd                                                                          |                             |                              | CDFI_TLE             | Xml_Schema.xsd  | 1                   |            |               |             |          |      |
|                                                                                                  |                             |                              | Consumer             | Loans Investmen | ts_Originated_xsd   |            |               |             |          |      |
|                                                                                                  |                             |                              |                      |                 |                     |            |               |             |          |      |

- 7. Excel will open a bulk address import file. This is the file that will need to be updated with the address entries for each import. The file includes the following text fields:
  - Label
  - Project Street Address Line
  - Project City
  - Project State
  - Project Zip Code
  - Generic Field 1
  - Generic Field 2
  - Generic Field 3
  - Generic Field 4
  - Generic Field 5
- 8. The five generic fields may contain any data the user wants included in the geocoding output results for that address entry. Start to enter the addresses to be geocoded on line five of the template.

|    | AutoSave 🤇           | • • •                | ? • ° • 8      | * <del>-</del> | New_           | GEOCODING_Address        | •                        | ₽ Searc     | h                     |                                |                           |                |          | <u>Cha</u> l | 🛕 Su                  | zanne Gillespie               |
|----|----------------------|----------------------|----------------|----------------|----------------|--------------------------|--------------------------|-------------|-----------------------|--------------------------------|---------------------------|----------------|----------|--------------|-----------------------|-------------------------------|
| F  | le Ho                | me Insert            | Draw Pa        | ge Layout      | Formulas       | Data Review<br>≡ = = ≫ - | View Help<br>한 Wrap Text |             | General               | J 🔳                            |                           |                | <b>A</b> | <b>F</b>     | ∑ AutoSum             | · 47 (                        |
| P  | ste<br>√ <b>∛</b> Fo | opy<br>ermat Painter | B I <u>U</u> ∽ | 1 🖽 🗸 🛛 🖄      | ~ <u>A</u> ~   | 533 53                   | Merge & C                | enter ~     | \$ ~ % 9 58 -         | 00 Conditiona<br>00 Formatting | I Format as<br>Table ~ Si | Cell<br>yles ¥ | Insert   | Delete Forma | t Fill ∽<br>¢ Clear ∽ | Sort & Find<br>Filter * Selec |
| B  | Clipboa              | ard Fail             |                | Font           | Γ <sub>N</sub> | Alig                     | nment<br>fx              | Fa          | Number                | 5                              | Styles                    |                |          | Cells        |                       | Editing                       |
| 1  | A                    |                      | В              | C              | D              | E                        | F                        | G           | н                     | 1                              | J                         | K              |          | L            | M N                   | 0                             |
| 1  | Label                | Project Stree        | t Address Line | Project City   | Project Sta    | ite Project Zip Code     | Generic Field 1          | Generic Fie | eld 2 Generic Field 3 | Generic Field 4                | Generic Field             | 5              |          |              |                       |                               |
| 2  | Туре                 | STRING               |                | STRING         | STRING         | STRING                   | STRING                   | STRING      | STRING                | STRING                         | STRING                    |                |          |              |                       |                               |
| 3  | Options              |                      |                |                |                |                          |                          |             |                       |                                |                           |                |          |              |                       |                               |
| 45 | Help Text            |                      |                |                |                |                          |                          |             |                       |                                |                           |                |          |              |                       |                               |

9. Once all the entries have been made, save the Excel file and return to the organization import/export page. Click the **Import New GEOCODE Address Data** link in the TLR Data Import Links section.

| Inne CDEL TLR Project August 2020 cau                                                                                                    | New CDELTLP Address August 2020 cou              |  |
|----------------------------------------------------------------------------------------------------|--------------------------------------------------|--|
| and over the rest of the second second | New CEOCODING Address and                        |  |
| ew Consumer Loans invesiments Originated Adgust 2020 CSV                                                                                                    | New GELLODING Address(Sy                         |  |
|                                                                                                    |                                                  |  |
| NMTC_TLR_Xml_Schema.xsd                                                                                                    | CDFI_TLR_Xml_Schema.xsd                          |  |
|                                                                                                    | Consumer_Loans_Investments_Originated.xsd        |  |
|                                                                                                    |                                                  |  |
| Update_NMTC_TLR_Data.xml                                                                                                    |                                                  |  |
| R Data Import Links                                                                                                    |                                                  |  |
|                                                                                                    |                                                  |  |
| Import New NMTC TLB Project                                                                                                    | Import NMTC TI R Project Lindate                 |  |
| Import New NMTC TLR Note                                                                                                    | Import NMTC TLR Note Update                      |  |
| Import New NMTC TLR Address                                                                                                    |                                                  |  |
| Import New NMTC Loan Source and Disbursement                                                                                                    |                                                  |  |
|                                                                                                    |                                                  |  |
|                                                                                                    |                                                  |  |
| Import New CDFI TLR                                                                                                    | Import New CDFI TLR Address                      |  |
| Import New Consumer Loans/Investments Originated                                                                                                    | Import New GEOCODING Address Data                |  |
|                                                                                                    |                                                  |  |
| Import XML NMTC TLR                                                                                                    | Import XML CDFI TLR                              |  |
|                                                                                                    | Import XML Consumer Loans/Investments Originated |  |
|                                                                                                    |                                                  |  |

10. The GeoCoding Data File Upload page will display. Click the "Add Files..." button.

| CDFI File Upload                           |
|--------------------------------------------|
| GeoCoding Data File Upload                 |
| 🗮 Add files 🔔 Start upload 🕜 Cancel upload |
|                                            |

11. Browse for the import file and select it.

| CDFI File Upload          |         |
|---------------------------|---------|
| GeoCoding Data File Upl   | oad     |
| Add files La Start upload |         |
| New_GEOCODING_Address.csv | 0.36 KB |
|                           |         |

12. The file will display on the Upload page. Click the Start upload button. The system will validate the address entries and notify you if there are any errors in your data.

| CDFI File Upload                                       |         |              |
|--------------------------------------------------------|---------|--------------|
| GeoCoding Data File Uploa<br>File Upload Instructions. | d       |              |
| New_GEOCODING_Address.csv                              | 0.36 KB | Start Canoel |
| Clear Rows<br>No Errors Found on 2 records             |         |              |
| Download Submission Preview                            |         |              |

13. Click the Submit button to begin the upload process.

| CDFI File Upload                                        |         |  |
|---------------------------------------------------------|---------|--|
| GeoCoding Data File Upload<br>File Upload Instructions. |         |  |
| New_GEOCODING_Address.csv                               | 0.36 KB |  |
| Upload Successful!                                      |         |  |
| Back to 111 coffee bar                                  |         |  |
| View GeoCoding Data records                             |         |  |
| GeoCoding Data Report and Export                        |         |  |
|                                                         |         |  |

14. Select the **View GeoCoding Data records** link to view your results. An entry will exist for each entry successfully geocoded. Click on a data result.

| AWARDS<br>MARAGEMENT<br>NFORMATION SYSTEM | Search                       |                            |                        | 🖗 Switch to Lightning | Experience | Kim Fugel 🔻 Setup Hi    | elp & Training | Sandbox: FULL02      |
|-------------------------------------------|------------------------------|----------------------------|------------------------|-----------------------|------------|-------------------------|----------------|----------------------|
| Home Organizations Contacts Notices       | Funding Applications Reports | Certification Applications | Questionnaire Question | s Reviewer Profiles   | Scorecards | Annual Review Templates | •              |                      |
| GeoCoding Data                            |                              |                            |                        |                       |            |                         |                | Help for this Page 🥹 |
| View: All View Got Edit   Create New View |                              |                            |                        |                       |            |                         |                |                      |
| Recent GeoCoding Data                     | New                          |                            |                        |                       |            |                         |                | Recently Created V   |
| GeoCoding Data Name                       |                              |                            |                        |                       |            |                         |                |                      |
| TLRA-250                                  |                              |                            |                        |                       |            |                         |                |                      |
| TLRA-251                                  |                              |                            |                        |                       |            |                         |                |                      |
|                                           |                              |                            |                        |                       |            |                         |                |                      |

15. The detailed results for that address entry will display.

| GeoCoding Data                     |                                 |          |           |          |                         |           |                  |                                                                                                    | Customize Page   Edit Layout   Printable View   Help for this Pag |
|------------------------------------|---------------------------------|----------|-----------|----------|-------------------------|-----------|------------------|----------------------------------------------------------------------------------------------------|-------------------------------------------------------------------|
| Back to List: Organizations        |                                 |          |           | Open Act | vities (0)   Activity H | story [0] |                  |                                                                                                    |                                                                   |
| SeoCoding Data Detail              |                                 | Edit Del | ete Clone | Sharing  |                         |           |                  |                                                                                                    |                                                                   |
| GeoCoding Data Name                | TLRA-250                        |          |           |          |                         |           | Owner            | Kim Fugel IC                                                                                                    | hannel                                                            |
| FIPS Score                         | 102302                          |          |           |          |                         |           |                  | Number of the state of the state of the stat | 1000/961                                                          |
| City                               | Arlington                       |          |           |          |                         |           |                  |                                                                                                    |                                                                   |
| Street Address 1                   | 4610 South 6th Street           |          |           |          |                         |           |                  |                                                                                                    |                                                                   |
| Temp ESRI Address                  | 4610 6th St S Arlington, VA 222 | 04       |           |          |                         |           |                  |                                                                                                    |                                                                   |
| Temp Project Latitude X Coordinate | -77.10942463                    |          |           |          |                         |           |                  |                                                                                                    |                                                                   |
| Temp Project Latitude Y Coordinate | 38.86236068                     |          |           |          |                         |           |                  |                                                                                                    |                                                                   |
| Zip Code                           | 22204                           |          |           |          |                         |           |                  |                                                                                                    |                                                                   |
| Project Address Accuracy Rate      | 99.89                           |          |           |          |                         |           |                  |                                                                                                    |                                                                   |
| State                              | VA                              |          |           |          |                         |           |                  |                                                                                                    |                                                                   |
| FIPS COUNTY1                       | 013                             |          |           |          |                         |           |                  |                                                                                                    |                                                                   |
| FIPS State1                        | 51                              |          |           |          |                         |           |                  |                                                                                                    |                                                                   |
| Census Tract GEOID                 | 51013102302                     |          |           |          |                         |           |                  |                                                                                                    |                                                                   |
| Generic Field 1                    |                                 |          |           |          |                         |           |                  |                                                                                                    |                                                                   |
| Generic Field 2                    |                                 |          |           |          |                         |           |                  |                                                                                                    |                                                                   |
| Generic Field 3                    |                                 |          |           |          |                         |           |                  |                                                                                                    |                                                                   |
| Generic Field 4                    |                                 |          |           |          |                         |           |                  |                                                                                                    |                                                                   |
| Generic Field 5                    |                                 |          |           |          |                         |           |                  |                                                                                                    |                                                                   |
| Created By                         | Kim Fugel, 12/17/2020 4:02 PM   |          |           |          |                         |           | Last Modified By | Kim Fugel, 12/17                                                                                                    | 72020 4:02 PM                                                     |
|                                    |                                 | Edit Del | ete Clone | Sharing  |                         |           |                  |                                                                                                    |                                                                   |
| pen Activities                     |                                 | New Task | New Event |          |                         |           |                  |                                                                                                    | Open Activities Help                                              |
| No records to display              |                                 |          |           |          |                         |           |                  |                                                                                                    |                                                                   |
|                                    |                                 |          | -         |          |                         |           |                  |                                                                                                    |                                                                   |

16. Select the **GeoCoding Data Report and Export** link. User access to object data will be via report only.

| CDFI File Upload                                        |         |  |
|---------------------------------------------------------|---------|--|
| GeoCoding Data File Upload<br>File Upload Instructions. |         |  |
| New_GEOCODING_Address.csv                               | 0.36 KB |  |
| Upload Successful!                                      |         |  |
| Back to 111 coffee bar                                  |         |  |
| View GeoCoding Data records                             |         |  |
| GeoCoding Data Report and Export                        |         |  |

17. The GeoCodingData FIPS Export Report page will display. Click the Export Details button.

| AWARDS<br>MANAGEMENT<br>INFORMATION SYSTEM                                                                                                    | Search                                                          |                                                                                         | 🖗 Switch to Lightning Experience Ka       | n Fugel 🔻 Setup Help & Training | Sandbox: FULL02 AMI8                         |
|----------------------------------------------------------------------------------------------------|-----------------------------------------------------------------|-----------------------------------------------------------------------------------------|-------------------------------------------|---------------------------------|----------------------------------------------|
| Home Organizations Contacts Notice                                                                                                    | s Funding Applications Reports Certification App                | lications Questionnaire Questions R                                                     | Reviewer Profiles Scorecards An           | nual Review Templates 🔹 👻       |                                              |
| Report Generation Status:         Complete           Report Options:         Status:         Status:           Summarce information by         Show         My get           Remore:         V         My get | Export Report                                                   | Parge<br>Contom v<br>From To                                                            |                                           |                                 | Help for this Page <table-cell></table-cell> |
| GeoCoding Data: GeoCoding Data Name Census Tra                                                                                                    | act GEOID Temp Project Latitude X Coordinate Temp Project Latit | ude Y Coordinate City Street Address 1                                                  | Zip Code Project Address Accuracy Rat     | •                               |                                              |
| ILRA-262 51013102.<br>TLRA-263 511099501                                                                                                    | 302 -77.10942463<br>100 -77.80313885                            | 38.86236068 Arlington 4610 South 6th Street<br>38.07375745 Mineral 617 Tall Pines Drive | 22204 99.8                                | 9                               |                                              |
| Grand Totais (2 records)                                                                                                    |                                                                 | Confidential Information - Do Not Distribute                                            |                                           |                                 |                                              |
|                                                                                                    | Copyright © 2000-2020 salesforce.com, inc                       | All rights reserved.   Privacy Statement   Security S                                   | Statement   Terms of Use   508 Compliance | Go to Salesforce mobile app     |                                              |

18. Click the Export button.

Determining if a Transaction Occurred in a BEA Distressed Community

| AWARDS<br>MANAGEMENT<br>IFORMATION SYSTEM | Search                             |                     | Search                              |             |            |                     |                   |                 |           | Switch to Light   | ning Experience | Kim Fugel 🔻 | Setup H       | Help & Train | Sandbo      | x FULL02       |
|-------------------------------------------|------------------------------------|---------------------|-------------------------------------|-------------|------------|---------------------|-------------------|-----------------|-----------|-------------------|-----------------|-------------|---------------|--------------|-------------|----------------|
| Home Organizati                           | ons Contacts                       | Notices             | Funding App                         | lications   | Reports    | Certifica           | ation Application | s Questionnaire | Questions | Reviewer Profiles | Scorecards      | Annual Revi | iew Templates | s +          | •           |                |
| Cooled                                    | ingData E                          |                     | waart Day                           | art         |            |                     |                   |                 |           |                   |                 |             |               |              | Help f      | or this Page 🔞 |
| Seocod                                    | ingData F                          | IPS E               | xport Rep                           | DOIL        |            |                     |                   |                 |           |                   |                 |             |               |              |             |                |
|                                           |                                    |                     |                                     |             |            |                     |                   |                 |           |                   |                 |             |               |              |             |                |
| Export Report                             |                                    |                     |                                     |             |            |                     |                   |                 |           |                   |                 |             |               |              | I = Require | d Information  |
| Export Report                             | Export File Enco                   | oding 15            | iO-8859-1 (Gen                      | eral US &   | Western Eu | iropean, IS         | 50-LATIN-1) 🗸     |                 |           |                   |                 |             |               |              | I = Require | d Information  |
| Export Report                             | Export File Enco                   | oding IS            | iO-8859-1 (Gen<br>iccel Format .xls | eral US & ' | Western Eu | iropean, IS         | 60-LATIN-1) 🗸     |                 |           |                   |                 |             |               |              | I = Require | d Information  |
| Export Report                             | Export File Enco<br>Export File Fo | oding 15<br>ormat E | iO-8859-1 (Gen<br>kcel Format .xls  | eral US & T | Western Eu | iropean, IS         | so-latin-1) 🕶     |                 |           |                   |                 |             |               |              | I = Require | d Information  |
| Export Report                             | Export File Enco<br>Export File Fo | oding 18            | iO-8859-1 (Gen<br>kcel Format .xls  | eral US &   | Western Eu | iropean, IS<br>Done | SO-LATIN-1) V     |                 |           |                   |                 |             |               |              | I = Require | d Information  |
| Export Report                             | Export File Enco                   | oding 15<br>ormat E | iO-8859-1 (Gen<br>iccel Format .xls | eral US & ' | Western Eu | ropean, IS<br>Done  | 30-LATIN-1) ♥]    |                 |           |                   |                 |             |               |              | I = Require | d Information  |

- 19. The geocoding output will be exported to Excel. The output will include the following fields:
  - GeoCoding Data: GeoCoding Data Name
  - Census Tract GEOID
  - Temp Project Latitude X Coordinate (up to 8 decimal places)
  - Temp Project Latitude Y Coordinate (up to 8 decimal places)
  - City
  - Street Address 1
  - Zip Code
  - Project Address Accuracy Rate
  - Generic Field 1
  - Generic Field 2
  - Generic Field 3
  - Generic Field 4
  - Generic Field 5

| ŀ   | AutoSave 🞯 🗄 🍤 🤆 🤤                                              | டூ v ⇒ report16                        | 508298854252 - Excel                                      | Search                       |                                                             |                         | 🛕 Suzanne Gillespie 😽                                       | <b>.</b> –                | ø ×               |
|-----|-----------------------------------------------------------------|----------------------------------------|-----------------------------------------------------------|------------------------------|-------------------------------------------------------------|-------------------------|-------------------------------------------------------------|---------------------------|-------------------|
| Fi  | ile <mark>Home</mark> Insert Draw I                             | Page Layout Formulas                   | Data Review View Help                                     |                              |                                                             |                         |                                                             | 🖻 Share 🛛 🖓               | Comments          |
| Pa  | → X Cut<br>La Copy →<br>ster<br>✓ Format Painter  Calibri B I U | • 11 • A* A* 3<br>• ⊞ • 🙆 • <u>A</u> • | = = = ↔ ↔ the Wrap Text<br>= = = = = = = = Merge & Center | General ~                    | Conditional Format as Cell<br>Formatting ~ Table ~ Styles ~ | Insert Delete Format    | ∑ AutoSum × Ž∑<br>Fill × Sort & Find &<br>Filler × Select × | Analyze<br>Data           |                   |
|     | Clipboard Fa                                                    | Font Fs                                | Alignment                                                 | Fa Number Fa                 | Styles                                                      | Cells                   | Editing                                                     | Analysis                  | ,                 |
| 119 | 9                                                               |                                        | • 1 × √ fx                                                |                              |                                                             |                         |                                                             |                           | ,                 |
| 1   | A                                                               | В                                      | с                                                         | D                            | E F                                                         | G                       | н                                                           | 1                         | ĸ                 |
| 1   | GeoCoding Data: GeoCoding Data                                  | Namo Census Tract GEO                  | Temp Project Latitude X Coordina*                         | Temp Project Latitude Y Coor | dina*• City Street Add                                      | ress 1 _ Zip Corlo Proj | ect Address Accuracy Rato                                   | eric Generic<br>d1 Field2 | Generic<br>Field3 |
| 2   | TLRA-266                                                        | 51013102302                            | -77.10942463                                              | 38.86                        | 236068 Arlington 4610 South 6t                              | h Street 22204          | 99.89                                                       |                           |                   |
| 3   | TLRA-267                                                        | 51109950100                            | -77.80313885                                              | 38.07                        | 375745 Mineral 617 Tall Pines                               | Drive 22204             | 98.39                                                       |                           |                   |
| 5   | GeoCodingData FIPS Export Report                                |                                        |                                                           |                              |                                                             |                         |                                                             |                           |                   |
| 6   | Copyright (c) 2000-2020 salesforce.                             | com, inc. All rights reserved.         |                                                           |                              |                                                             |                         |                                                             |                           |                   |
| 7   | Confidential Information - Do Not D                             | Distribute                             |                                                           |                              |                                                             |                         |                                                             |                           |                   |
| 8   | Generated By: Kim Fugel 12/18/2020                              | 0 8:40 AM                              |                                                           |                              |                                                             |                         |                                                             |                           |                   |
| 9   | Community Development Financial                                 | Institution Fund                       |                                                           |                              |                                                             |                         |                                                             |                           |                   |
| 10  |                                                                 |                                        |                                                           |                              |                                                             |                         |                                                             |                           |                   |